# Ampliación de servicios e instalaciones sobre la plataforma AL-SIGM de la Diputación Provincial de A Coruña

Manual de terceros

Noviembre de 2020

## Índice

| 1 Introducción                        | 4  |
|---------------------------------------|----|
| 2 Funcionamiento                      | 5  |
| 2.1 Dar de alta un tercero            | 5  |
| 2.1.1 Dar de alta un tercero físico   | 5  |
| 2.1.2 Dar de alta un tercero jurídico | 7  |
| 2.2 Buscar un tercero                 | 9  |
| 2.3 Habilitar/inhabilitar un tercero  | 10 |
| 2.4 Editar un tercero                 | 11 |

| Control de versiones y distribución |                               |          |            |  |  |  |  |  |  |
|-------------------------------------|-------------------------------|----------|------------|--|--|--|--|--|--|
| Nombre:                             | DIPCO-MAN-Manual terceros.odt | Versión: | 01.00      |  |  |  |  |  |  |
| Tipo documento:                     | Manual de usuario (MAN)       |          |            |  |  |  |  |  |  |
| Elaborado por:                      | Indra                         | Fecha:   | 05/11/2020 |  |  |  |  |  |  |
| Validado por:                       |                               | Fecha:   |            |  |  |  |  |  |  |
| Aprobado por:                       |                               | Fecha:   |            |  |  |  |  |  |  |

| Registro de cambios |                           |            |  |  |  |  |  |  |  |
|---------------------|---------------------------|------------|--|--|--|--|--|--|--|
| Versión             | Causa de la nueva versión | Fecha      |  |  |  |  |  |  |  |
| 01.00               | Creación del documento    | 05/11/2020 |  |  |  |  |  |  |  |
|                     |                           |            |  |  |  |  |  |  |  |
|                     |                           |            |  |  |  |  |  |  |  |
|                     |                           |            |  |  |  |  |  |  |  |
|                     |                           |            |  |  |  |  |  |  |  |
|                     |                           |            |  |  |  |  |  |  |  |

## 1 Introducción

En el presente documento se describen las modificaciones realizadas que se incorporan en la versión 6.3.0 dentro de la suite de Tramitación Electrónica de la Diputación de A Coruña (en adelante, TEDeC).

### 2 Funcionamiento

En este documento se detalla el funcionamiento del módulo de terceros de TEDeC.

#### 2.1 Dar de alta un tercero

En el módulo de terceros, se puede dar de alta tanto un tercero físico como un tercero jurídico.

#### 2.1.1 Dar de alta un tercero físico

Para dar de alta un tercero físico, en el menú de acciones darle a "Nueva persona física", esto nos redirigirá a un formulario en el que podrán que cubrir los campos: tipo de documento, número de documento, tipo de notificación, nombre o razón social, primer apellido y segundo apellido.

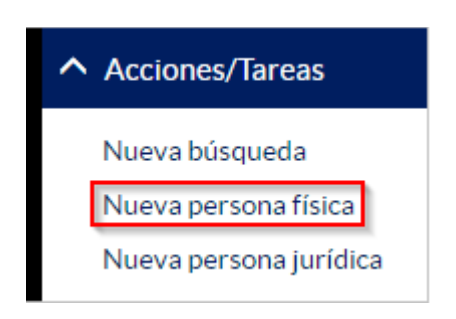

Una vez que se cubran los campos, se le dará a guardar y aparecerán dos pestañas, una para introducir direcciones postales y otra para introducir direcciones electrónicas.

#### Alta tercero físico

|                        |           | Nuevo Guardar |
|------------------------|-----------|---------------|
| NIF                    | 89820631L | Postal 🗸      |
| nombre                 | prueba    | prueba        |
| ♣ Direcciones postales |           |               |

Además de esto, aparecerá el botón de Nuevo para dar de alta otro tercero en caso de no querer introducirle una dirección al tercero.

Para dar de alta una dirección postal, hay que darle al botón de "Añadir", esto nos cargará el siguiente formulario para introducir los campos de la dirección.

Ampliación de servicios e instalaciones sobre la plataforma AL-SIGM de la Diputación Provincial de A Coruña

| A Direcciones postales | ■ Otras direcciones |                                 |         |          |
|------------------------|---------------------|---------------------------------|---------|----------|
|                        |                     |                                 | Aceptar | Cancelar |
| País                   |                     | España                          | ~       |          |
| Provincia              | [                   | A Coruña                        | ~       |          |
| Ciudad                 | [                   | Selecciona una ciudad           | ~       |          |
| Código post            | al                  |                                 |         |          |
| Dirección              |                     |                                 |         |          |
| Tipo domici            | lio                 | Selecciona un tipo de domicilio | ~       |          |
| Referencia             | catastral           |                                 |         |          |

Bastaría con cubrir los datos para guardar la dirección del tercero. Una vez se ha guardado la dirección, se mostrará en la lista de direcciones postales de ese tercero.

| A Direcciones postales |   | <b>⊠</b> Otras dir | ecci | iones     |   |             |   |        |   |                      |   |                |   |   |    |       |
|------------------------|---|--------------------|------|-----------|---|-------------|---|--------|---|----------------------|---|----------------|---|---|----|-------|
|                        |   |                    |      |           |   |             |   |        |   |                      |   |                |   |   | Añ | iadir |
| Dirección              | ¢ | C. Postal          | ¢    | Ciudad    | ¢ | Provincia 🗘 | ; | País   | ŧ | Referencia catastral | ¢ | Tipo domicilio | ¢ |   |    |       |
| dirección de prueba    |   | 99999              |      | Vimianzo  |   | A Coruña    |   | España | 1 | REF0000              |   | fiscal         |   | Û | ľ  | *     |
| dirección de prueba 2  |   | 99998              |      | Camariñas | 5 | A Coruña    |   | España | 1 | REF001               |   | social         |   | Û | 3  | ☆     |

Una vez tenemos las direcciones en la lista, podremos eliminar una dirección (haciendo clic en la papelera de color rojo), editar una dirección (haciendo clic en el lápiz) o marcar como preferente una dirección en el caso de tener varias (haciendo clic en la estrella).

Al editar la dirección, nos redirigirá al mismo formulario anterior con los datos de la dirección cubiertos para poder modificar los campos que sea necesario.

Para dar de alta una dirección electrónica, nos dirigimos a la pestaña de "Otras direcciones" y le damos al botón añadir. Esto nos cargará un formulario con dos campos: tipo y dirección.

| A Direcciones postales | Otras direcciones |                      |                   |                   |                  |   |   |        |
|------------------------|-------------------|----------------------|-------------------|-------------------|------------------|---|---|--------|
|                        |                   |                      |                   |                   | Aceptar Cancelar |   |   |        |
| Tipo                   | Å                 | Direcciones postales | Otras direcciones |                   |                  |   |   |        |
| Dirección              |                   |                      |                   |                   |                  |   |   | Añadir |
|                        | Tip               | •                    |                   | Dirección         |                  | ¢ |   |        |
|                        | Fax               | (                    |                   | 000000            |                  | Û | Ø | *      |
|                        | Cor               | rreo electrónico     |                   | correo@prueba.com |                  | â | Ø | ☆      |
| Ampliación de servicio | s e instala Tele  | éfono móvil          |                   | 612121213         |                  | â | Ø | ☆      |

Una vez insertadas las direcciones oportunas, podremos eliminar una dirección (haciendo clic en la papelera de color rojo), editar una dirección (haciendo clic en el lápiz) o marcar como preferente una dirección en el caso de tener varias (haciendo clic en la estrella).

#### 2.1.2 Dar de alta un tercero jurídico

Para dar de alta un tercero físico, en el menú de acciones darle a "Nueva persona jurídica", esto nos redirigirá a un formulario en el que podrán que cubrir los campos: tipo de documento, número de documento, tipo de notificación y razón social.

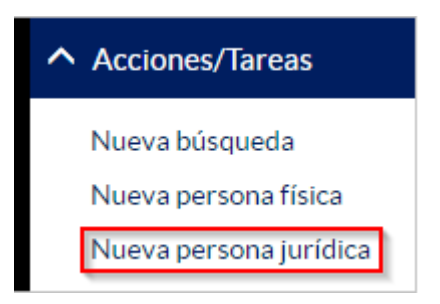

Una vez que se cubran los campos, se le dará a guardar y aparecerán dos pestañas, una para introducir direcciones postales y otra para introducir direcciones electrónicas.

| Alta tercero Jurídi    | со                 |             |          |                  |        |                |         |
|------------------------|--------------------|-------------|----------|------------------|--------|----------------|---------|
|                        |                    |             |          |                  |        | Nuevo          | Guardar |
| CIF                    | ~                  | Q9799515C   |          |                  | Postal |                | ~       |
| prueba                 |                    |             |          |                  |        |                |         |
| ✿ Direcciones postales | ✓Otras direcciones |             |          |                  |        |                |         |
|                        |                    |             |          |                  |        |                | Añadir  |
| Dirección 🗢 C. Po      | ostal 🗢 Ciudad     | ≎ Provincia | ≎ País ≎ | Referencia catas | tral 🗘 | Tipo domicilio | ¢       |

Además de esto, aparecerá el botón de Nuevo para dar de alta otro tercero en caso de no querer introducirle una dirección al tercero.

Para dar de alta una dirección postal, hay que darle al botón de "Añadir", esto nos cargará el siguiente formulario para introducir los campos de la dirección.

| A Direcciones postales | ✓ Otras direcciones |                                 |                                                                                                    |          |
|------------------------|---------------------|---------------------------------|----------------------------------------------------------------------------------------------------|----------|
|                        |                     |                                 | Aceptar                                                                                                    | Cancelar |
| País                   | [                   | España                          | •                                                                                                    |          |
| Provincia              | [                   | A Coruña                        | *                                                                                                    |          |
| Ciudad                 | [                   | Selecciona una ciudad           | a de la constante de la constante de la consta |          |
| Código pos             | tal                 |                                 |                                                                                                    |          |
| Dirección              |                     |                                 |                                                                                                    |          |
| Tipo domic             | ilio                | Selecciona un tipo de domicilio | •                                                                                                    |          |
| Referencia             | catastral           |                                 |                                                                                                    |          |

Bastaría con cubrir los datos para guardar la dirección del tercero. Una vez se ha guardado la dirección, se mostrará en la lista de direcciones postales de ese tercero.

| A Direcciones postales |   | <b>⊠</b> Otras dir | recc | iones    |   |             |   |       |   |                      |   |                |   |   |    |       |
|------------------------|---|--------------------|------|----------|---|-------------|---|-------|---|----------------------|---|----------------|---|---|----|-------|
|                        |   |                    |      |          |   |             |   |       |   |                      |   |                |   |   | Añ | iadir |
| Dirección              | ŧ | C. Postal          | ¢    | Ciudad   | ŧ | Provincia 🗘 | ; | País  | ŧ | Referencia catastral | ¢ | Tipo domicilio | ¢ |   |    |       |
| dirección de prueba    |   | 99999              |      | Vimianzo |   | A Coruña    |   | Españ | а | REF0000              |   | fiscal         | [ | Û | ľ  | *     |
| dirección de prueba 2  |   | 99998              |      | Camariña | s | A Coruña    |   | Españ | а | REF001               |   | social         |   | Û | Ø  | ☆     |

Una vez tenemos las direcciones en la lista, podremos eliminar una dirección (haciendo clic en la papelera de color rojo), editar una dirección (haciendo clic en el lápiz) o marcar como preferente una dirección en el caso de tener varias (haciendo clic en la estrella).

Al editar la dirección, nos redirigirá al mismo formulario anterior con los datos de la dirección cubiertos para poder modificar los campos que sea necesario.

Para dar de alta una dirección electrónica, nos dirigimos a la pestaña de "Otras direcciones" y le damos al botón añadir. Esto nos cargará un formulario con dos campos: tipo y dirección.

| A Direcciones postales | ☑ Otras direcciones |                    |                  |
|------------------------|---------------------|--------------------|------------------|
|                        |                     |                    | Aceptar Cancelar |
| Tipo                   |                     | Seleccione un tipo | ~                |
| Dirección              |                     |                    |                  |

Los tipos posibles son los siguientes: teléfono (fijo), correo electrónico, fax, dirección electrónica única, telefóno (móvil) y comparecencia electrónica.

| A Direcciones postales | Otras direcciones |   |                   |    |   |        |
|------------------------|-------------------|---|-------------------|----|---|--------|
|                        |                   |   |                   |    |   | Añadir |
| Тіро                   |                   | ¢ | Dirección         | \$ |   |        |
| Fax                    |                   |   | 000000            | Û  | Ø | *      |
| Correo electrónico     |                   |   | correo@prueba.com | Û  | Ø | ☆      |
| Teléfono móvil         |                   |   | 612121213         | Û  | I | ☆      |

Una vez insertadas las direcciones oportunas, podremos eliminar una dirección (haciendo clic en la papelera de color rojo), editar una dirección (haciendo clic en el lápiz) o marcar como preferente una dirección en el caso de tener varias (haciendo clic en la estrella).

#### 2.2 Buscar un tercero

Para realizar un búsqueda de un tercero no tenemos que dirigir a la acción de "Nueva búsqueda". Esto nos mostrará un formulario con todos los campos para filtrar nuestra búsqueda.

| Búsqueda de terceros           |        |        |  |  |  |  |
|--------------------------------|--------|--------|--|--|--|--|
| Mostrar terceros inhabilitados |        |        |  |  |  |  |
| Tipo persona                   | Física | ~      |  |  |  |  |
| Número de<br>identificación    |        |        |  |  |  |  |
| Nombre                         |        |        |  |  |  |  |
| Primer apellido                |        |        |  |  |  |  |
| Segundo apellido               |        |        |  |  |  |  |
| País                           | España | ~      |  |  |  |  |
| Provincia                      |        | ~      |  |  |  |  |
| Municipio                      |        | ~      |  |  |  |  |
| C. Postal                      |        |        |  |  |  |  |
|                                |        | Buscar |  |  |  |  |

NOTA: Podemos realizar una búsqueda de los terceros inhabilitados marcando el check de la parte superior "Mostrar terceros inhabilitados".

Ampliación de servicios e instalaciones sobre la plataforma AL-SIGM de la Diputación Provincial de A Coruña

Una vez hemos realizado la búsqueda, se nos mostrará una lista con los resultados obtenidos. (en caso de haber marcado el check para mostrar los terceros inhabilitados, estos se mostrarán en un tono grisáceo)

#### 2.3 Habilitar/inhabilitar un tercero

Una vez que se ha realizado una búsqueda de terceros, se puede habilitar o inhabilitar uno o varios terceros. Para ello deberemos seleccionar los terceros que queramos habilitar o inhabilitar y en el menú de acciones, darle a la opción que queramos.

| ∧ Acciones/Tareas                             | Resultados de búsqueda                              |                             |                                                         |                 |
|-----------------------------------------------|-----------------------------------------------------|-----------------------------|---------------------------------------------------------|-----------------|
| Nueva búsqueda<br>Editar tercero              | 10 resultados 🗸                                     |                             | ₩ <b>₩</b> 1/2 de                                       | 2 elementos 🕨 🗰 |
| Inhabilitar<br>terceros<br>Habilitar terceros | Tipo <sub>\$</sub> Tipo<br>□ persona identificación | Número de<br>identificación | <ul> <li>Nombre y apellidos/Razón<br/>social</li> </ul> | ÷               |
|                                               | Física NIF                                          | 16554672P                   | AAAAA SSSSS DDDDD                                       | Ver direcciones |
|                                               | Física NIF                                          | 45851261W                   | AAAAA CCCCC XXX                                         | Ver direcciones |

En el momento en el que los inhabilitemos, si al realizar la búsqueda no teníamos seleccionado el check para mostrar los terceros inhabilitados, desaparecerán de la lista del resultado.

| Result | tados de <mark>b</mark>      | Dúso | lueda                  |   |                             |   |                                   |         |                                                           |                    |       |    |
|--------|------------------------------|------|------------------------|---|-----------------------------|---|-----------------------------------|---------|-----------------------------------------------------------|--------------------|-------|----|
| 10     | ) resultados                 |      | ~                      |   |                             |   |                                   | м       | •                                                         | 1/2 de 2 elementos | ₩     | ₩  |
|        | Tipo<br>p <del>e</del> rsona | ¢    | Tipo<br>identificación | ¢ | Número de<br>identificación | ÷ | Nombr <del>e</del> y ap<br>social | pellido | s/Raz                                                     | ión 🔶              |       |    |
|        | Física                       |      | NIF                    |   | 16554672P                   |   | AAAAA SSS                         | SS DDI  | DDD                                                       | Ver dire           | ccion | es |
|        | Física                       |      | NIF                    |   | 45851261W                   |   | AAAAA CCC                         | CCC XX  | <x< td=""><td>Ver dire</td><td>ccion</td><td>es</td></x<> | Ver dire           | ccion | es |

#### 2.4 Editar un tercero

Para editar un tercero, una vez se ha realizado una búsqueda del tercero que queremos editar, bastaría con seleccionarlo y darle en el menú de acciones a la opción de editar tercero.

| ∧ Acciones/Tareas                             | Resultados de l | púsqueda |                             |                                    |                    |
|-----------------------------------------------|-----------------|----------|-----------------------------|------------------------------------|--------------------|
| Nueva búsqueda<br>Editar tercero              | 10 resultados   | ~        |                             | HI HI 1/2                          | de 2 elementos 🕨 🗰 |
| Inhabilitar<br>terceros<br>Habilitar terceros | Tipo<br>persona |          | Número de<br>identificación | Nombre y apellidos/Razón<br>social | \$                 |
|                                               | Física          | NIF      | 16554672P                   | AAAAA SSSSS DDDDD                  | Ver direcciones    |
|                                               | Física          | NIF      | 45851261W                   | AAAAA CCCCC XXX                    | Ver direcciones    |

Esto nos redirigirá al formulario del tercero para cambiar los campos que sea necesario.

| Alta tercero físico    |                     |           |  |                                        |  |  |  |  |
|------------------------|---------------------|-----------|--|----------------------------------------|--|--|--|--|
|                        |                     |           |  | Nuevo Guardar                          |  |  |  |  |
| NIF                    | ~                   | 45851261W |  | Seleccione un tipo de notificación 🗸 🗸 |  |  |  |  |
| AAAA                   |                     | ссссс     |  | XXX                                    |  |  |  |  |
| A Direcciones postales | ☑ Otras direcciones | 5         |  |                                        |  |  |  |  |

NOTA: El campo de tipo y número de identificación estarán bloqueados y serán no editables.